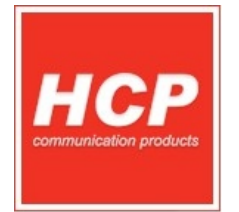

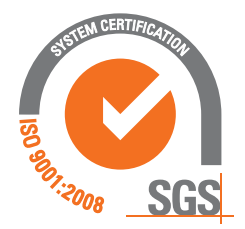

## Aktivacija driver servisa za fiskalni pisač mod

PROCES AKTIVACIJE: HCP FiscalResidentialGateway BA HCP RS BA password generator uputstvo

pripremio: Svetislav Golubović

Autorska prava HCP D.O.O. - Sva prava zadržana

Pokrenuti prethodno instalirani **HCP Fiscal Residential Gateway** dvoklikom na ikonicu.

U system tray-u će pokrenuti program biti minimizovan, gde će proces raditi u pozadini.

Klikom na system tray ikonicu se pojavljuje glavni prozor.

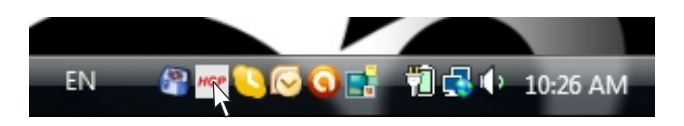

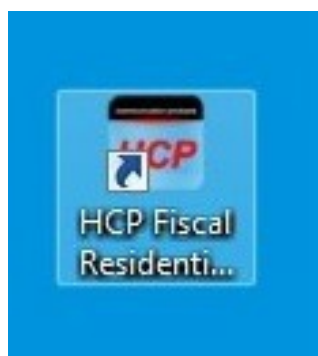

Slika: System tray ikonica

Slika: Desktop ikonica

| ICP d.o.o ver. 1.00 ba                                     | Č.,       |                                                                         | د<br>ا                                                 |
|------------------------------------------------------------|-----------|-------------------------------------------------------------------------|--------------------------------------------------------|
| Erogram<br>Files<br>Advanced<br>Debug<br>Log<br>HCP d.o.o. | PC PORT   | CONTROL<br>File mode<br>Server mode<br>Test mode<br>Stop<br>All stopped | Print settings Print header Print vats Print cash flow |
| ) <u>S</u> ave<br>) Hide<br>} E≿it                         | IDSA      | REPORTS                                                                 | ACTIVATION                                             |
|                                                            | FOLDER IN | C:\HCP\TO_FP                                                            |                                                        |

Slika: Glavni prozor sa osnovnim funkcijama

Strana 1

Prvo pokrenuti test veze, ako je pogrešan port u system tray-u prikazaće se greška u oblaku.

| HCP d.o.o ver. 1.00 ba                               |                                    |                                                                         | ×                                                      |
|------------------------------------------------------|------------------------------------|-------------------------------------------------------------------------|--------------------------------------------------------|
| < <p>Program Files Advanced Debug Log HCP d.o.o.</p> | PC PORT<br>COM32<br>115200<br>Test | CONTROL<br>File mode<br>Server mode<br>Test mode<br>Stop<br>All stopped | Print settings Print header Print vats Print cash flow |
| ▶ <u>S</u> ave<br>▶ Hide<br>▶ E <u>x</u> it          | IOSA                               | REPORTS                                                                 | ACTIVATION                                             |
|                                                      | FOLDER IN                          | C:\HCP\TO_FP<br>C:\HCP\FROM_FP                                          |                                                        |

Slika: Test veze serijskog porta između PC -a i fiskalnog uređaja

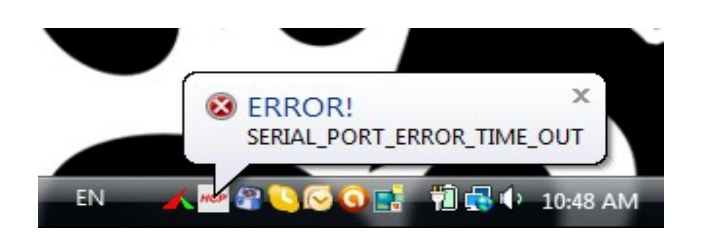

Slika: Poruka da PC nema komunikaciju sa uređajem

| Aktivacija | driver | servisa | za | fiskalni | pisač | mod |
|------------|--------|---------|----|----------|-------|-----|
|------------|--------|---------|----|----------|-------|-----|

Ako je komunikacija ispravno podešena pojaviće se aktivacioni dijalog sa aktivacionim kodom.

Aktivacioni kod je generisan na osnovu IBFM-a, PIB-a, JIB-a i IOSA broja koji su uneti u toku fiskalizacije. Ako ne postoji neki od ovih karakterističnih parametara neće biti generisan aktivacioni kod tj. javiće grešku.

| HCP d.o.o ver. 1.00 ba                                              | X                                                                                                    |            |
|---------------------------------------------------------------------|----------------------------------------------------------------------------------------------------|------------|
| < <p>Program Files Advanced Debug Log HCP d.o.o. Save Hide Exit</p> | PC PORT CONTROL   COM32 File mode   Server mode Server mode   115200 Test mode   ACTIVATION DIALOG Stoce   Activation code: Stoce   SAA1351901F2372B871A68B0C49EFACCE   Password:   Ck   Cancel | activation |
|                                                                     | FOLDER IN C:HCP\TO_FP C:HCP\FROM_FP C:HCP\FROM_FP                                                                                                    |            |

Sledeći korak je pokretanje generatora za šifre na osnovu aktivacionog koda. Za generator je neophodno da radi na **Java** okruženju (JRE).

| HCP RS BA password generator 🖂 | HCP RS BA password generator 🗵 | HCP RS BA password generator 🔀 |
|--------------------------------|--------------------------------|--------------------------------|
| ACTIVATION CODE:               | ACTIVATION CODE:               | ACTIVATION CODE:               |
|                                | 901F2372B871A6B0C49EFACCE      | 901F2372B871A6B0C49EFACCE      |
| PASSWORD:                      | PASSWORD:                      | PASSWORD:                      |
|                                |                                | 1ZZZ-6Y9b-9bVU-ZXXY            |
| GENERATE                       | GENERATE                       | GENERATE                       |

Strana 3

| skopirati generisanu ši                                             | fru i potvrditi.                                                                                                    |
|---------------------------------------------------------------------|----------------------------------------------------------------------------------------------------|
| <c>  Program Files Advanced Debug Log HCP d.o.o. Save Hide Exit</c> | PC PORT   COM32   File mode   Server mode   115200   Test mode   Stor     Activation code:   BAA1351901F2372B871A6B0C49EFACCE   Password:   Ok   Cancel   Activate |
|                                                                     |                                                                                                    |

U system tray-u pojaviće se oblačić sa potvrdnim obaveštenjem ako je sve bilo regularno.

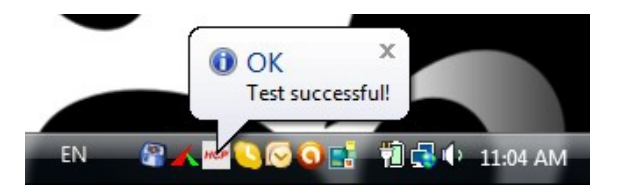

Slika: Poruka o uspešnom setovanju serijskog porta

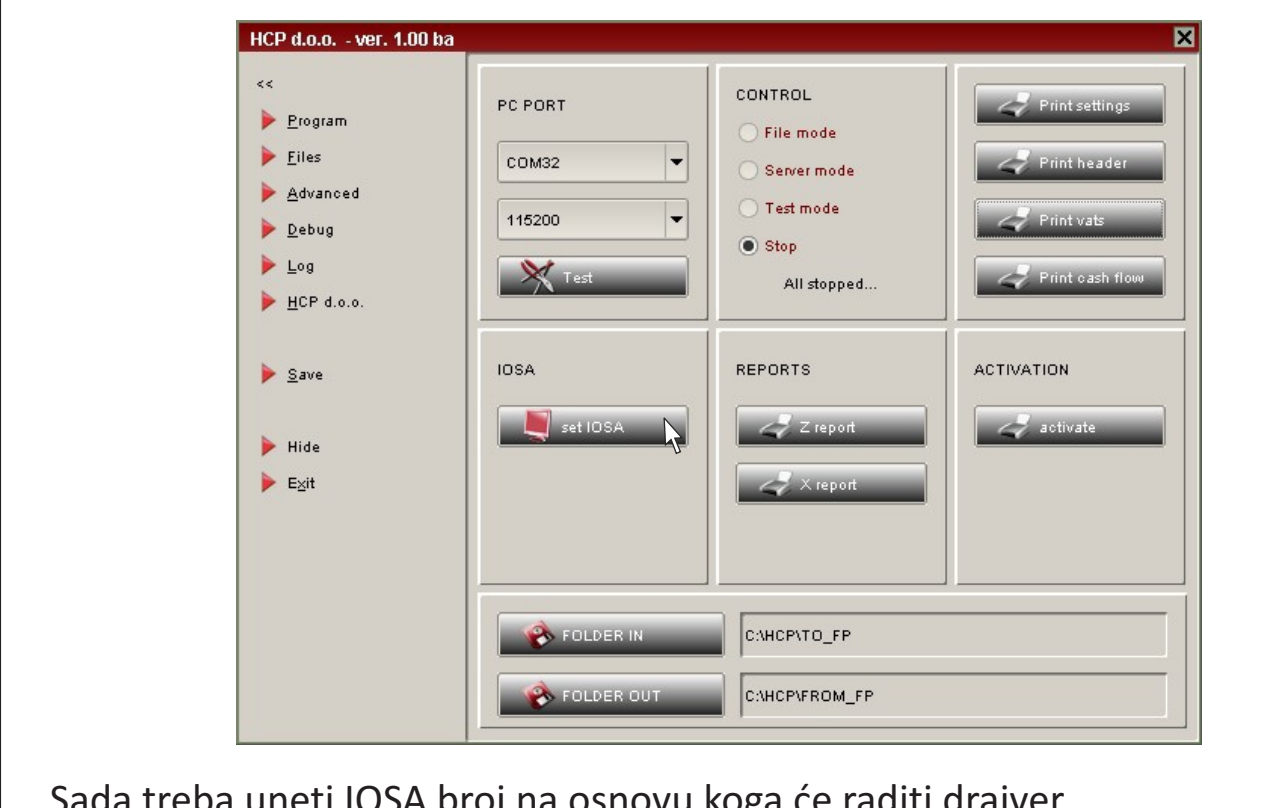

## Aktivacija driver servisa za fiskalni pisač mod

Sada treba uneti IOSA broj na osnovu koga će raditi drajver.

| HCP d.o.o ver. 1.00 b                                                                               | a                                  |                                                                         | [                                                      |
|----------------------------------------------------------------------------------------------------|------------------------------------|-------------------------------------------------------------------------|--------------------------------------------------------|
| < <li>Program</li> <li>Eiles</li> <li>Advanced</li> <li>Debug</li> <li>Log</li> <li>HCP d.o.o.</li> | PC PORT<br>COM32<br>115200<br>Test | CONTROL<br>File mode<br>Server mode<br>Test mode<br>Stop<br>All stopped | Print settings Print header Print vats Print cash flow |
| ▶ <u>S</u> ave<br>▶ Hide<br>▶ E <u>×</u> it                                                         | 10: 234567                         | A number.<br>890123456<br>OK Cancel                                     | ACTIVATION                                             |
|                                                                                                    | FOLDER IN                          | C:\HCP\TO_FP                                                            |                                                        |
|                                                                                                    | Folder out                         | C:\HCP\FROM_FP                                                          |                                                        |

Upisati u polje IOSA koji je već upisan u uređaju kako bi se izvršila provera i sačuvao u programu.

Ako je unet ispravno IOSA broj pojaviće se ponovo Activacioni kod Dialog prozor. Nakon toga potvrditi i pojaviće se oblačić sa informacijom o uspešnoj promeni IOSA broja u drajveru.

| HCP d.o.o ver. 1.00 ba                                              | P                                                                                            |                                                               | X                                                                              |  |  |
|---------------------------------------------------------------------|----------------------------------------------------------------------------------------------|---------------------------------------------------------------|--------------------------------------------------------------------------------|--|--|
| < <p>Program Files Advanced Debug Log HCP d.o.o. Save Hide Exit</p> | PC PORT<br>COM32  Inf5200  ACTIVATION DIALOG Activation code: BAA1351901F2372B871, Password: | CONTROL File mode Server mode Test mode Ston Cancel Dk Cancel | Print settings         Print header         Print vats         Print cash flow |  |  |
|                                                                     | FOLDER IN                                                                                    | C/HCP\TO_FP<br>C/HCP\FROM_FP                                  |                                                                                |  |  |
| OK X<br>IOSA number changed successfully!<br>EN R COO               |                                                                                              |                                                               |                                                                                |  |  |
| Slika: Poruka                                                       | o uspešno upis                                                                               | anom IOSA br                                                  | oju u programu                                                                 |  |  |
|                                                                     |                                                                                              |                                                               |                                                                                |  |  |

Na kraju treba snimiti podešavanja inače će se izgubiti podaci koji su prethodno uneti.

| HCP d.o.o ver. 1.00 ba                                                                              |                                        |                                                                         | Þ                                                      |
|----------------------------------------------------------------------------------------------------|----------------------------------------|-------------------------------------------------------------------------|--------------------------------------------------------|
| < <li>Program</li> <li>Files</li> <li>Advanced</li> <li>Debug</li> <li>Log</li> <li>HCP d.o.o.</li> | PC PORT<br>COM32 •<br>115200 •<br>Test | CONTROL<br>File mode<br>Server mode<br>Test mode<br>Stop<br>All stopped | Print settings Print header Print vats Print cash flow |
| Save default settin                                                                                 | IOSA<br>gs. set IOSA                   | REPORTS                                                                 | ACTIVATION                                             |
|                                                                                                    | FOLDER IN                              | C:HCP\TO_FP<br>C:HCP\FROM_FP                                            |                                                        |

NAPOMENA: Na zahtev komisije za sertifikaciju, svaka promena IOSA broja kao i podešavanje serijskog porta zahteva ponovni unos aktivacionog koda.